## GUÍA RÁPIDA PARA IMPRIMIR DESDE LA WEB

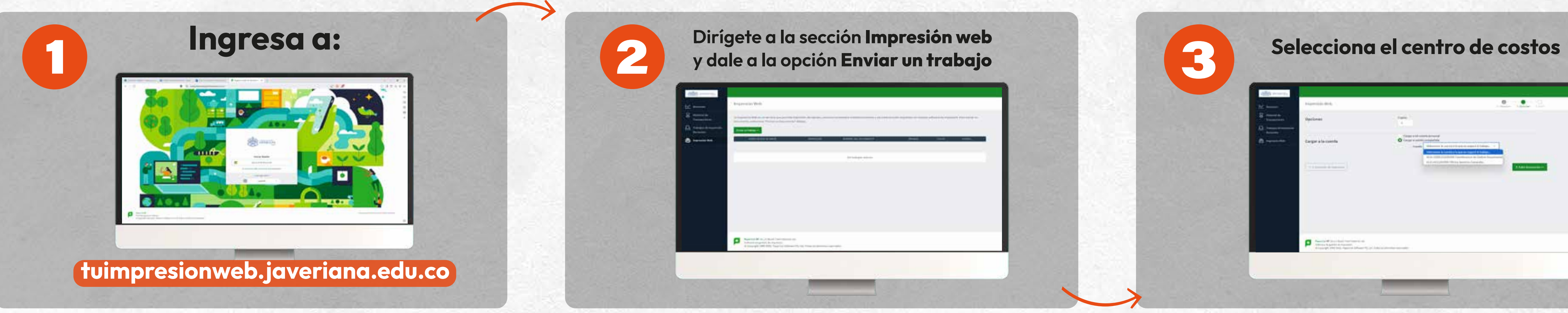

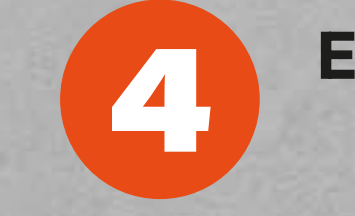

## Elige la impresora correspondiente

- Si eres administrativo, puedes elegir la opción a color\* o blanco y negro.
- Si eres estudiante, selecciona la opción correspondiente.

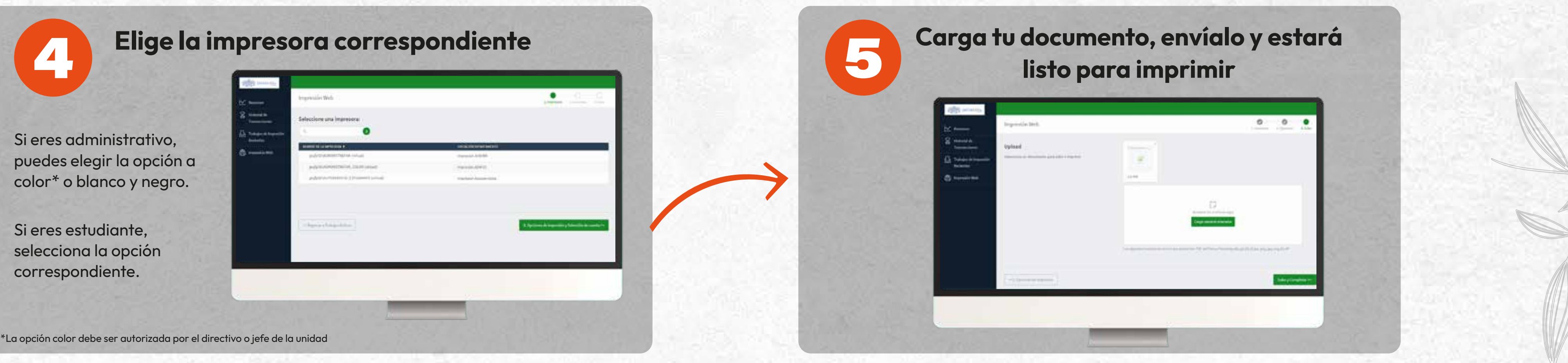

;Recuerda! Puedes hacerlo desde cualquier dispositivo y lugar de la Universidad

Inteligente

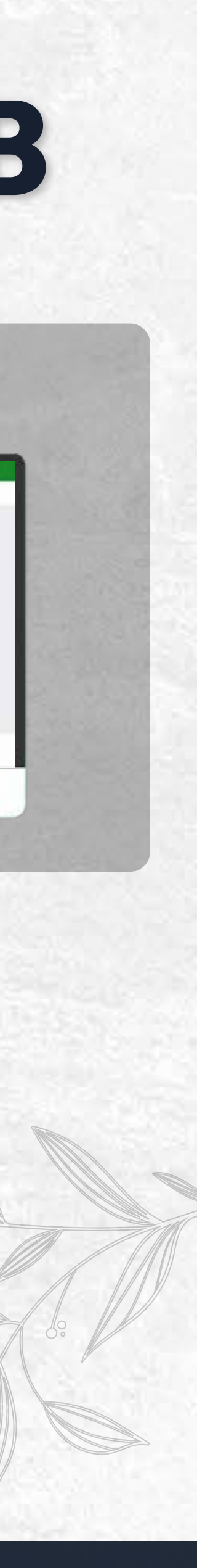